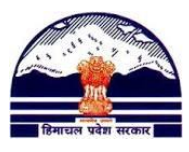

#### <u>Manav Sampada Tutorials</u> Tutorial 13: Send Servicebook for Verification Employees <u>Contact us @ pmis.dee@gmail.com</u>

## ONLY BLOCK PMIS IN-CHARGE CAN SUBMIT SERVICEBOOK FOR VERIFICATION:

**Step: 1)** Go to <u>http://admis.hp.nic.in/genpmis/</u> or just type **Manav Sampada** in Google and click on first web link.

Step: 2) Login (as taught in Tutorial 1)

### Step: 3) Go to:

EserviceBook Master → Verification of eServicebook Master

| lization 🕨 EServiceBook Master 🕨 EServiceBook Transaction 🕨 1 | Reports/Queries > Transfer/Promotion > My Profile > Nodal Officer > |  |
|---------------------------------------------------------------|---------------------------------------------------------------------|--|
| FORM1: Employee Personal Information                          | i Menu                                                              |  |
| FORM2: Employee Address Information                           | Dashboard                                                           |  |
| FORM3: Employee Initial Joining Information                   |                                                                     |  |
| FORM4:Employee Education and Training Information             | My Profile                                                          |  |
| FORM5: Employee Family Information                            |                                                                     |  |
| FORM6: Employee Loan Details                                  |                                                                     |  |
| Date of Bir FORM7: Employee Sevice History                    |                                                                     |  |
| Date of Ret 5 FORM8: Employee Leave Details                   | ACR APR                                                             |  |
| eSalary Co                                                    |                                                                     |  |
| Gender : M D FORM10: Employee Old Department Information      |                                                                     |  |
| FORM11: Employee Nominee Details                              | Training Contact                                                    |  |
| FORM12: Employee ACR Detail                                   | Detail                                                              |  |
| Employee Awards/Medals Detail                                 |                                                                     |  |
| Parent Dep Daily Wager/Contratual Staff Entry                 |                                                                     |  |
| Verification of eService Book Master                          | Submit FORMs for Verification iew eService                          |  |
| Current Department : ELEMENTARY EDUCATION                     | Verify eService Book Salary Dotoil                                  |  |
| Establishment Office : Hamirpur, BEEO                         |                                                                     |  |
| Establishment Department : ELEMENTARY EDUCATION               |                                                                     |  |
|                                                               | Exam Passing Change                                                 |  |
| stablishment Department : ELEMENTARY EDUCATION                | Exam Passing Change                                                 |  |

### Fig (ii): Transactions on Service Books which are not verified

**Step 4)** In Section-1, type Employees PMIS Code in **Enter Employee Code/ Name** and then click on Search (as shown below)

|                    |                         | CATION                   |                   |                                |             | Dashooard       |
|--------------------|-------------------------|--------------------------|-------------------|--------------------------------|-------------|-----------------|
| logged As: 10629   | - VIJAY RUMAR, BEEO     | EServiceBook Transaction | Panorte/Onarias   | Transfar/Bromotion             | Posted /    | Nodal Officer   |
| initialization 🖡   | ESCIVICEBOOK Musici .   | EServiceBook fraisaction | Reports/Queries . | Transfer/Promotion •           | My Plonie • | Notal Officer 🖡 |
|                    |                         | SUBMIT FORM(S) FOR V     | ERIFICATION       |                                |             |                 |
| SECTION - 1 : Sele | ct Employee             |                          |                   |                                |             |                 |
| Enter Em           | ployee Code/Name (minin | ourn 3 Char) (38276      | Search            | (if already having an Employee | Code)       |                 |
| First Name         |                         |                          | Middle Name (     |                                |             |                 |
|                    |                         |                          |                   |                                |             |                 |

Step 5) In Section -2:

Officer Office Name/Where Posted: Directorate Ele Edu (NA)

Name Of The Officer: 36921 – Ravinder Chauhan (ELEM)

# Department of Elementary Education Himachal Pradesh, Shimla-171001

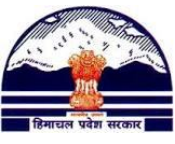

| S5336 - NIRMLA RANK (HEDU)   Filling Control of Addition of Addition a |
|----------------------------------------------------------------------------------------------------|
| 36921 - RAVINDER CHAUHAN(ELEM) •   Name of the Officer 36921 - RAVINDER CHAUHAN(ELEM) •                                                                                                    |
|                                                                                                    |

And click on Submit (Master) Forms for Verification.